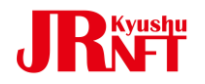

# JR九州NFT QRコードからの購入ガイド

2024/12/26版 Ver,1.0

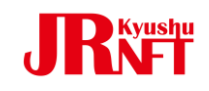

## 【モバイル端末ご利用】 "Safari""Google Chrome"をご利用ください。

<complex-block>

駅に設置されたNFT販売用ポスターの

モードでスキャンしてください。

QRコードをお持ちのスマートフォンのカメラ

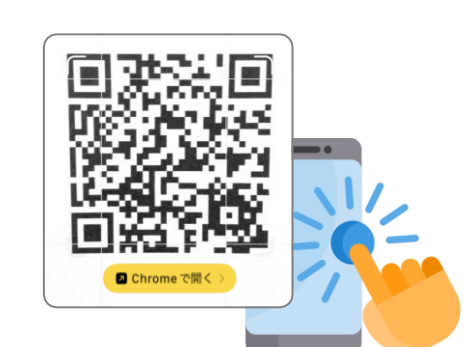

2 お客さまのスマートフォンにURLが表示されますので、URLを クリックして下さい。

> 【ご注意】 NFT配付を受け取るには位置情報の取得が 必要となります。

端末の位置情報サービスを「オン」にした上で、 ブラウザの位置情報利用も「許可」にして ご利用ください。

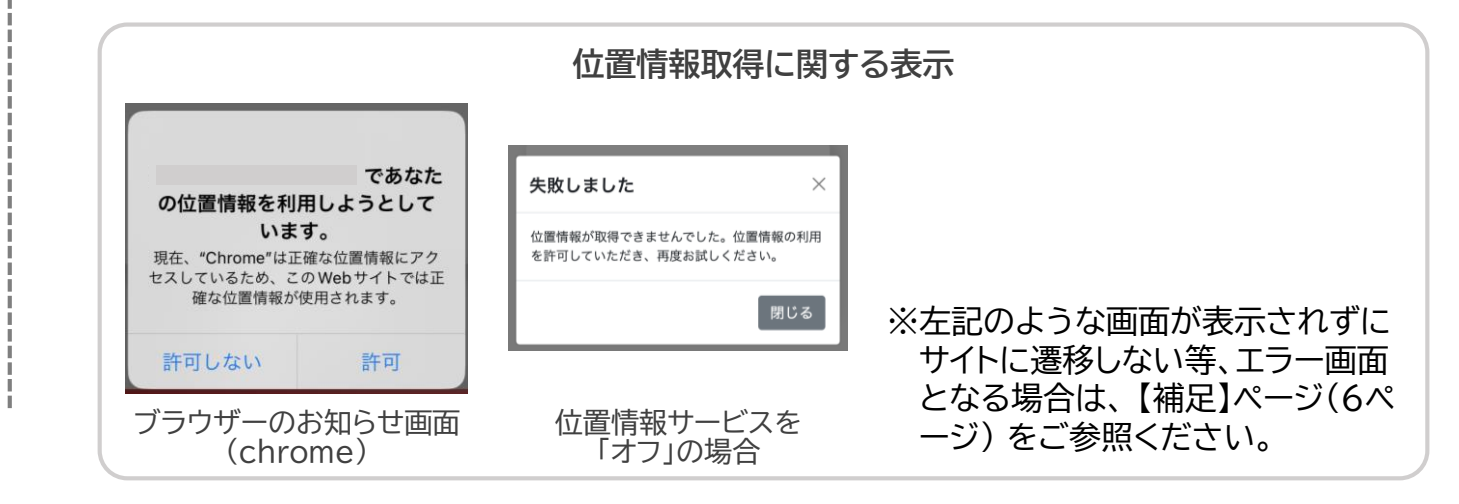

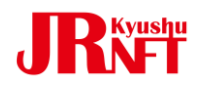

3

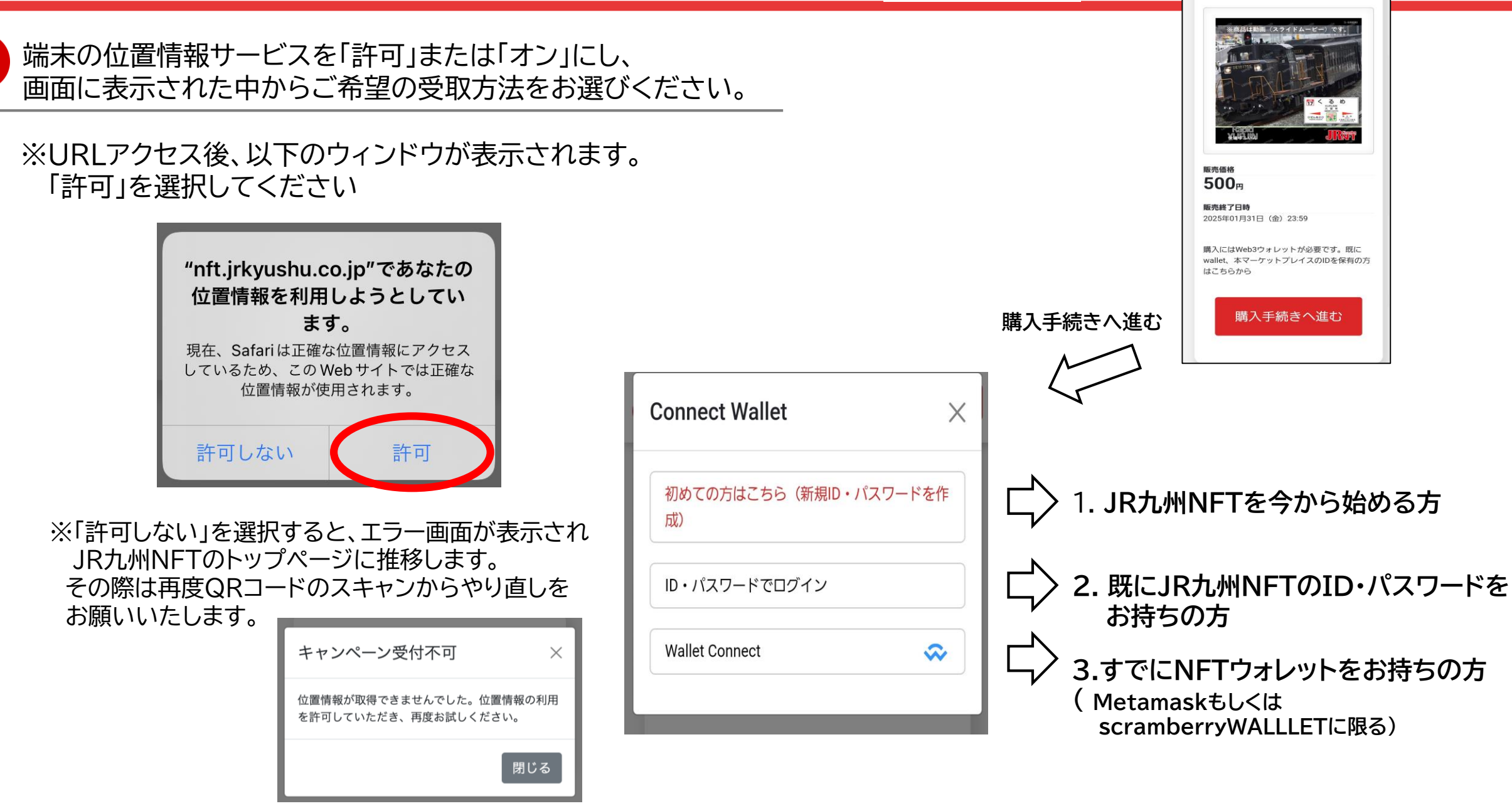

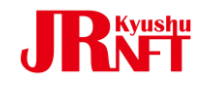

NFT受取方法1: JR九州NFTを今から始める方、 作成したウォレットをお持ちでない方

1.以下の画面が表示されますので、青枠内にメールアドレスを ご入力の上、「送信」をクリックしてください。

※送信ボタン押下後、エラー画面が表示される場合は、 【補足】ページ(6・7ページ)をご参照ください。 2. ご入力のメールアドレスに、ID・パスワード等の情報が 届きます。メールをご確認の上、ログインしてください。

3.「カード決済」よりクレジットカード情報を入力しご購入ください

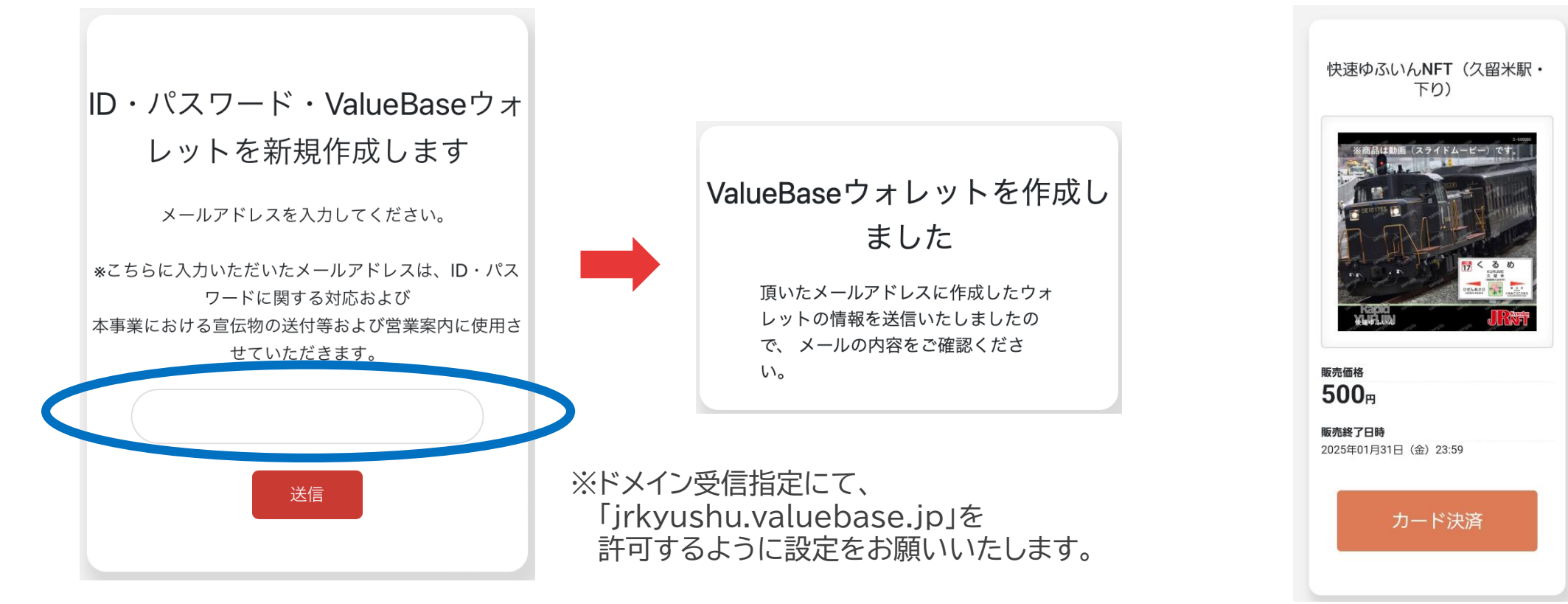

### **4**2 NFT受取方法2: 既にJR九州NFTのID・パスワードをお持ちの方

- 1.お持ちのJR九州NFTのIDとパスワードをご入力ください。 ご入力後、「送信」をクリックしてください。
  - ※送信ボタン押下後、エラー画面が表示される場合は、 【補足】ページ(6・7ページ)をご参照ください。

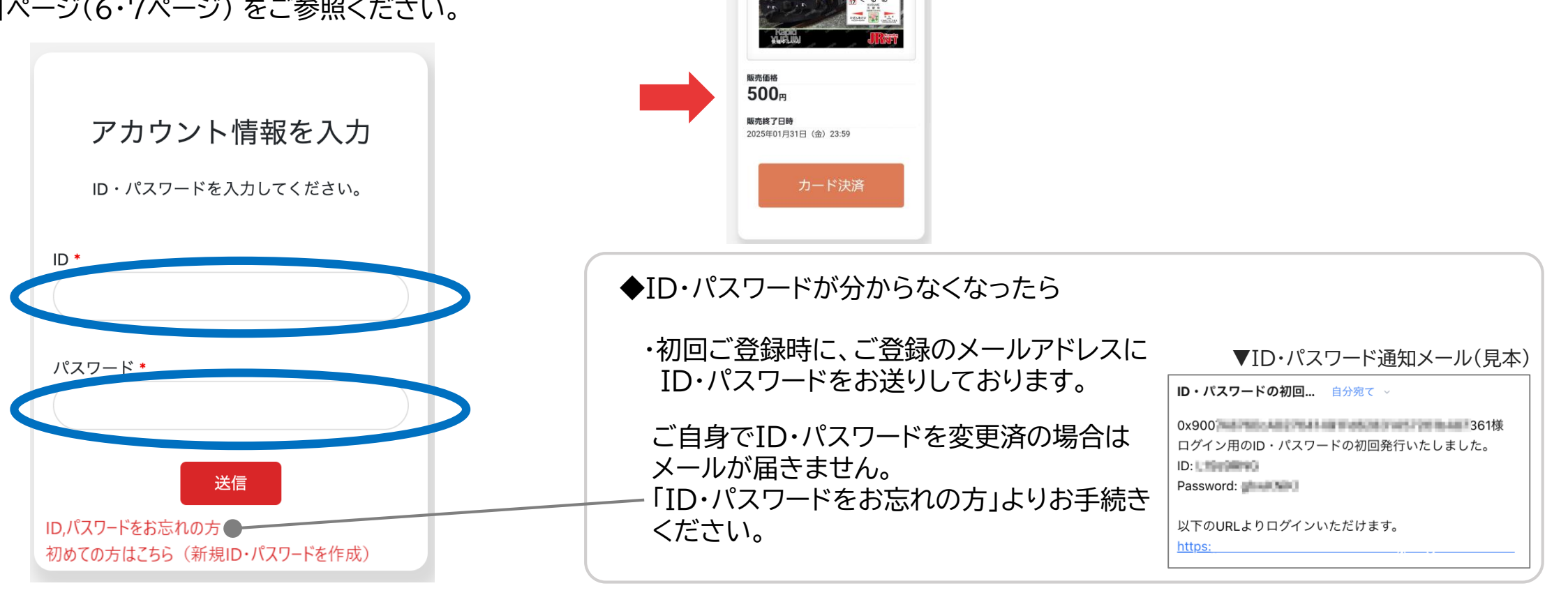

快速ゆふいんNFT (久留米駅・ 下り) 2.「カード決済」より

ご購入ください

クレジットカード情報を入力し

NFT受取方法3: Metamask·scramberryWALLLETで受取希望の方

- 1. 「WalletConnect」の画面より、Metamaskまたは scramberryWALLLETをご選択ください。
  - ※接続がうまくいかないことがあります。その際はもう一度 ウォレットとの接続を行ってください。
    ※現在、JR九州NFTと接続できる他社ウォレットはMetamask またはscramberryWALLLETのみとなっております。

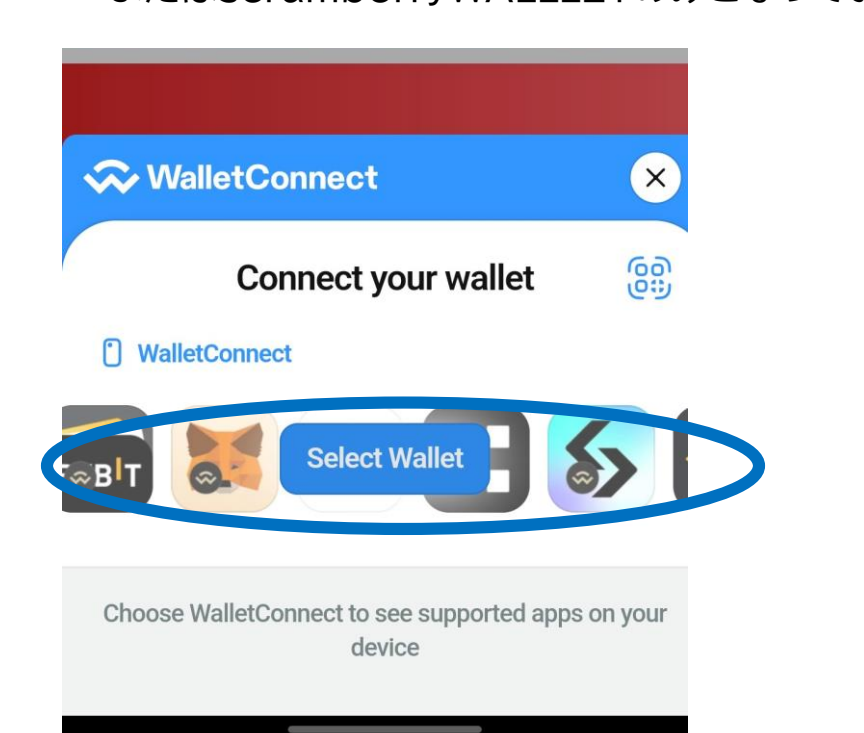

2.「カード決済」より、クレジットカード情報を入力し、 ご購入ください

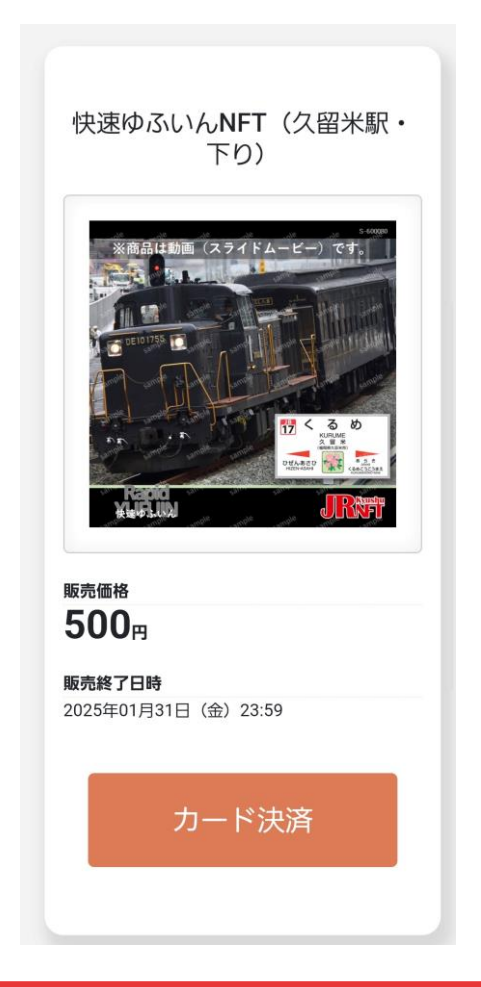

#### 【補足】位置情報取得に関する通知が表示されず、エラーになる場合 または、送信ボタン押下後にエラーになる場合

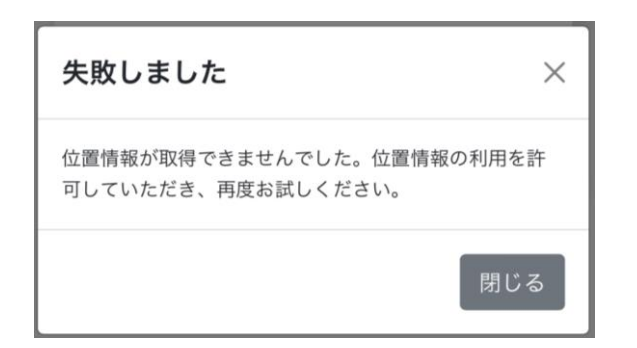

エラーメッセージ 位置情報が取得できませんでした。 位置情報の利用を許可していただき、 再度お試しください。

#### 可能性のある原因

①GPSの精度が悪い環境です。 ②端末のブラウザの位置情報利用を 「許可しない」、または、 端末の位置情報サービスがオフに なっています。

#### 対応①

現在の場所から少し移動するか、時間をおいて再度お試しください。

#### 対応2

く 設定

( 戻る

(A) 端末に表示された位置情報の「許可」をお願いいたします。 (B) 位置情報サービスの設定は以下の点に注意してご確認ください。

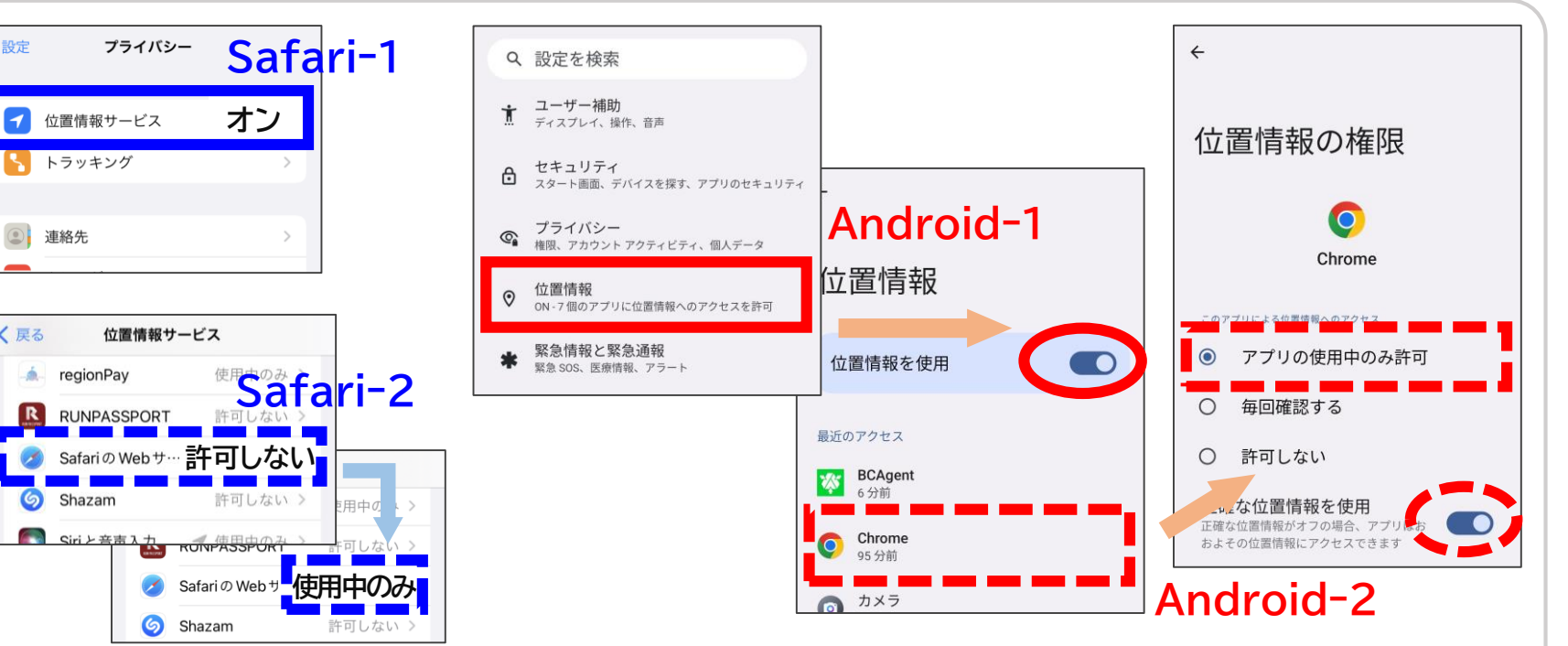

※Androidの画面は端末により異なります。

"nft.jrkyushu.co.jp"であなたの

位置情報を利用しようとしてい ます。

現在、Safariは正確な位置情報にアクセス

しているため、この Web サイトでは正確な

位置情報が使用されます。

許可しない

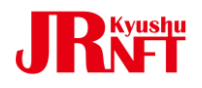

#### 【補足】送信ボタン押下後にエラーになる場合

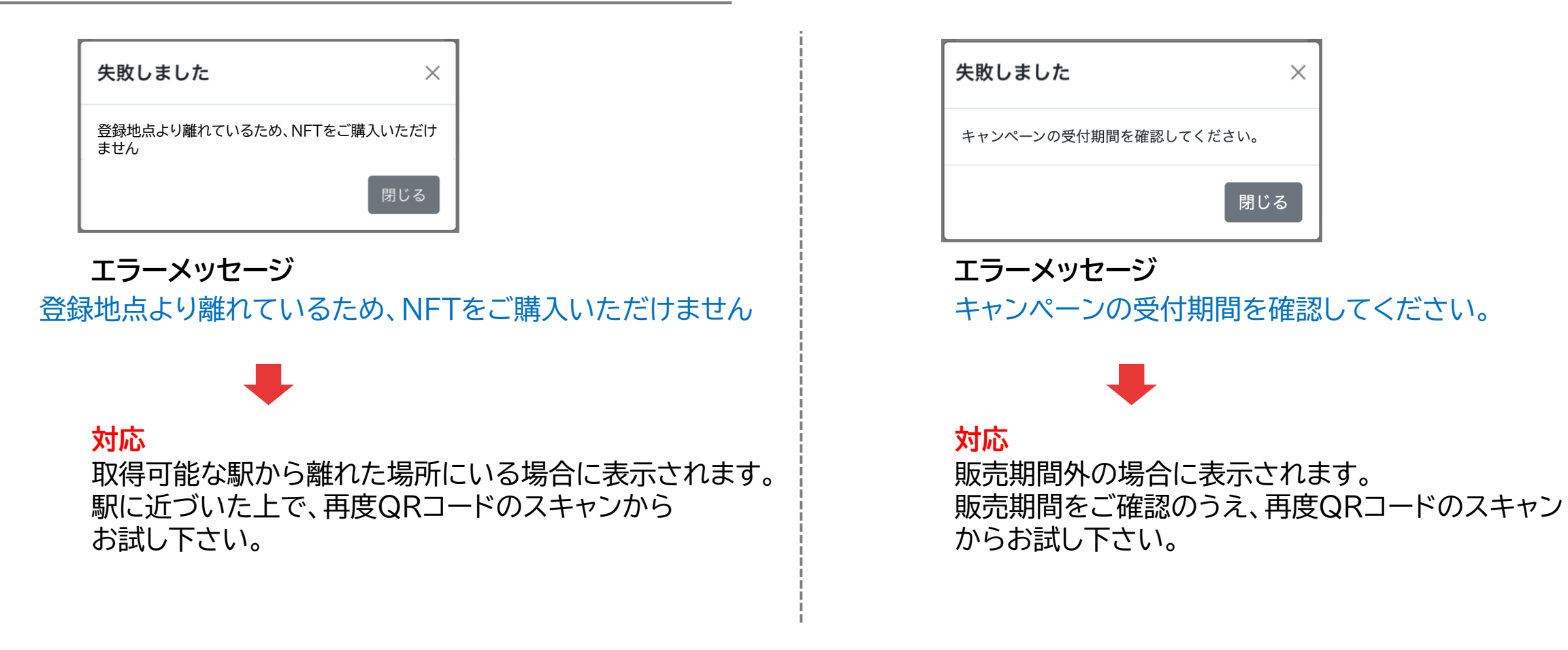

 ※いずれの画面でも「閉じる」ボタンを押すと、JR九州NFTのトップページに 推移します。一度ブラウザーを閉じて、QRコードのスキャンからやり直してください。
※環境によりGPSの精度が悪く、正しく位置情報を取得できない場合があります。
その際は少し移動するか、時間をおいて再度お試しください。

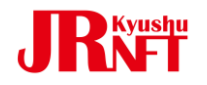

### JR九州NFT

お問い合わせはこちらから

JR九州NFT担当 sales@cryptolab.jp

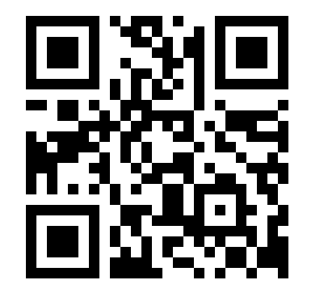